# 金笛电子邮件

常用客户端配置和常见问题说明

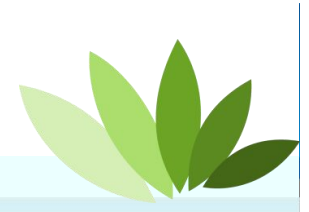

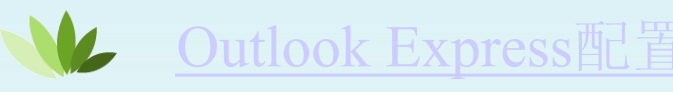

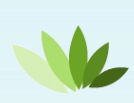

Outlook2007/2010/2013版本配置方法

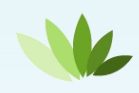

Foxmail6.5版本配置方法

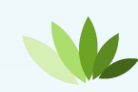

Foxmail7.0版本配置方法

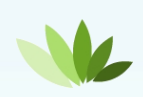

Foxmail7.1版本配置方法

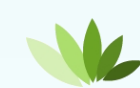

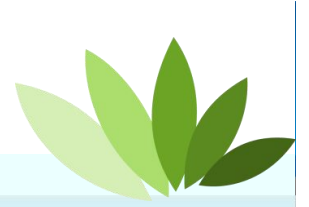

# Outlook Express 配置方法

| net 连接鬥爭                         | ×              |
|----------------------------------|----------------|
| 子邮件服务器名                          |                |
|                                  | 选择POP3         |
| 我的邮件接收服务器是 (S) POP3 服务           |                |
| 接收邮件 (POP3, IMAP 或 HTTP) 服务器(I): |                |
| jmail.mailer.cn                  |                |
| SMTP 服务器是您用来发送邮件的服务器。            |                |
| 发送邮件服务器(SMTP)(2):                | 接收邮件服务器和发送邮件   |
| mail.mailer.cn                   | - 昭冬哭灼埴宫       |
|                                  | 加力部均实为         |
|                                  | mail.mailer.cn |
|                                  |                |
|                                  |                |

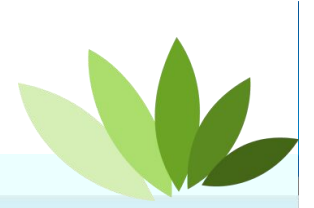

## Outlook Express 配置方法

| 键入 Internet M             | 威务提供商给您的帐户名称和密码                          | 账户名要写全,           XXX@mailer.cn |  |
|---------------------------|------------------------------------------|---------------------------------|--|
| 帐户名( <u>A</u> ):          | testl@mailer.cn                          | 4                               |  |
| 密码(E):                    | ****** <br>▼ 记住密码 (W)                    | 邮箱登陆密码                          |  |
| 如果 Internet 肌<br>件帐户,请选择, | 《务供应商要求您使用"安全密码<br>"使用安全密码验证 (SPA) 登录" 复 | 验证<br>2选框。                      |  |
| □ 使用安全密码                  | 验证登录 (SPA) ( <u>S</u> )                  |                                 |  |

#### 客户端邮箱初步创建完成 需要再做一些属性的修改,邮箱方可正常使用

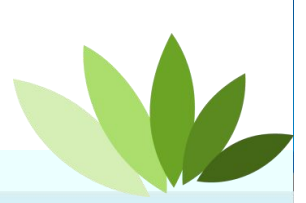

#### Outlook Express属性的修改

#### 登陆OE,选择工具→账户,选择邮箱→属性

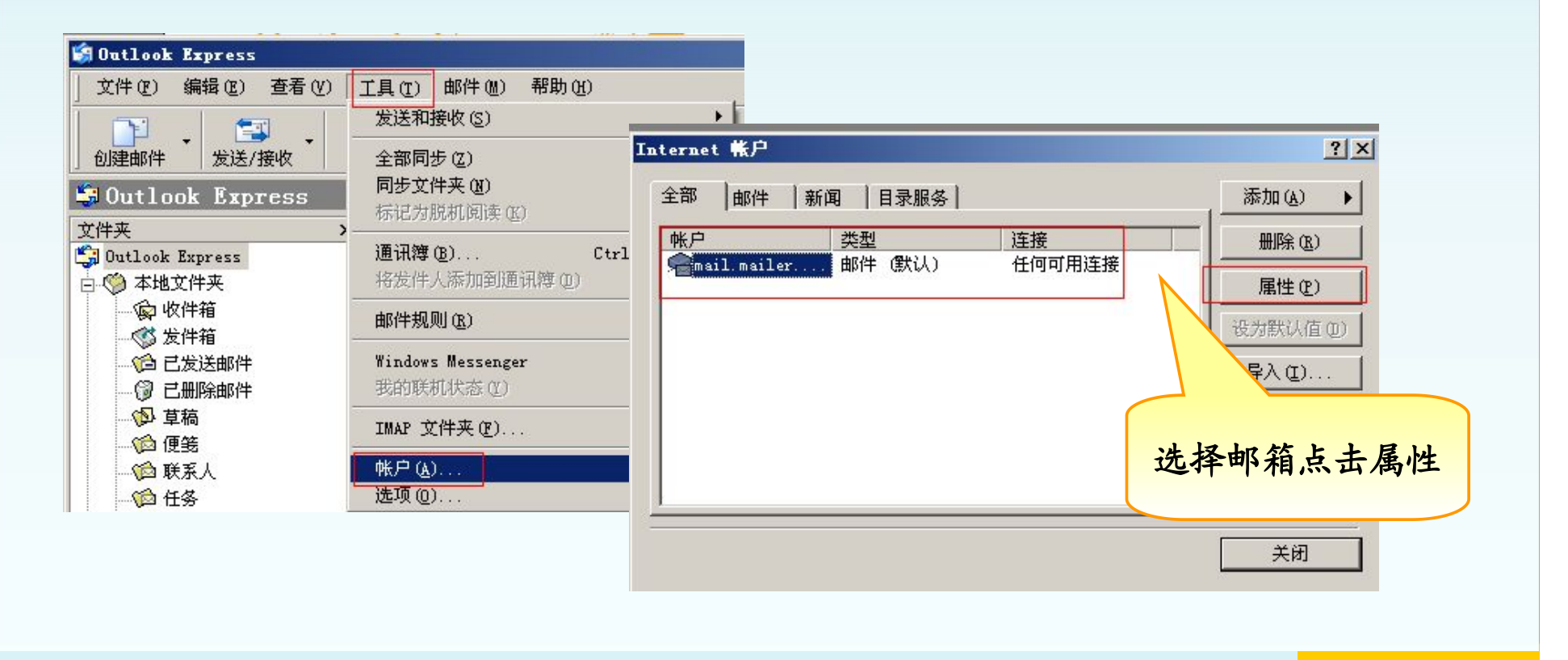

#### Outlook Express属性的修改

|        | 第20 加久男協工注資<br>服务器信息<br>我的邮件接收服务器<br>接收邮件 (POP3) ( <u>1</u> ):<br>发送邮件 (SMTP) 0(): | 文主   同級  <br>■ (M) POP3 服务器。<br>「mail.mailer.cn |
|--------|------------------------------------------------------------------------------------|-------------------------------------------------|
|        | 接收邮件服务器 ——                                                                         | jmaii.maiier.cn                                 |
|        | 帐户名 (C):                                                                           | test1@mailer.cn                                 |
|        | 密码(E):                                                                             | *****                                           |
|        | 匚 使用安全密码验证                                                                         | ☑ 记住密码 (@)<br>登录 (፩)                            |
|        | 发送邮件服务器                                                                            |                                                 |
| 选项必须勾选 | ▼ 我的服务器要求身                                                                         | (份验证 (V)) 设置 (E)                                |
|        |                                                                                    |                                                 |

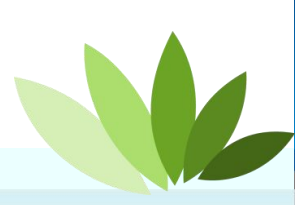

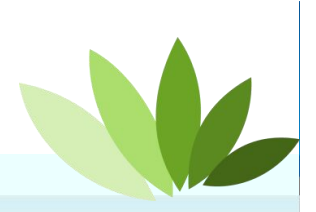

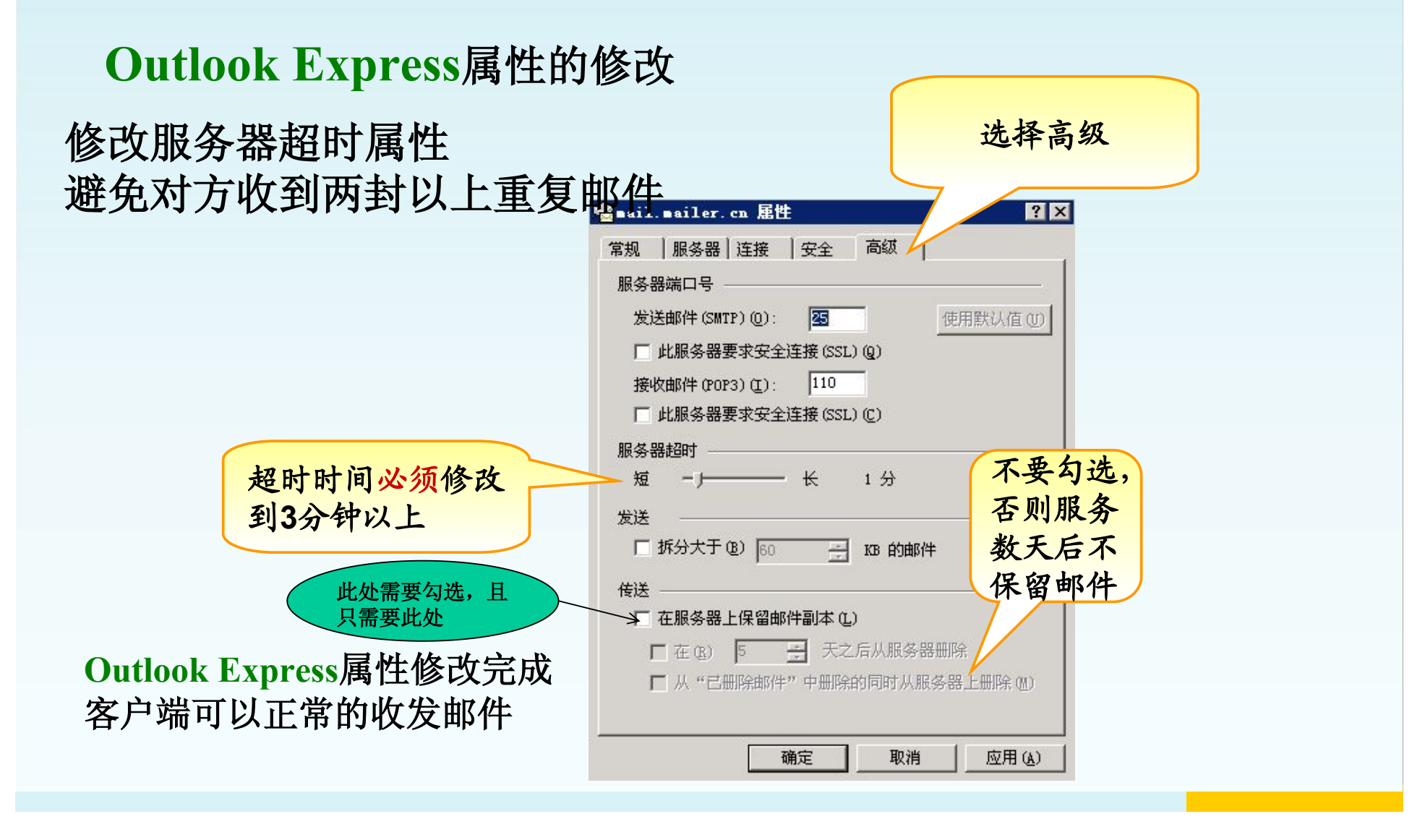

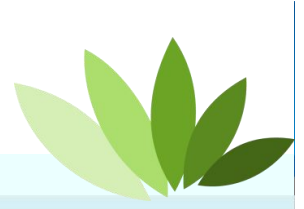

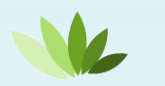

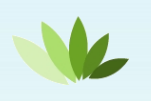

Outlook2007/2010/2013版本配置方法

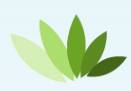

Foxmail6.5版本配置方法

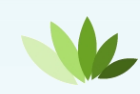

Foxmail7.0版本配置方法

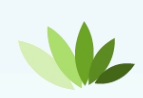

Foxmail7.1版本配置方法

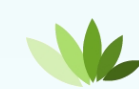

#### Outlook 2007/2010/2013 配置

|                               | 添加帐户                                                   |
|-------------------------------|--------------------------------------------------------|
| 自动帐户设置                        | POP 和 IMAP 帐户设置<br>输入帐户的邮件服务器设置。    邮箱昵称,可以是           |
| 手动设置帐户,或连接至其他服务器类型。<br>       | 中文或英文                                                  |
| ◎ 电子邮件帐户(A)                   | 您的姓名(V):<br>电子邮件地址(E):<br>test1 账户名要写全,                |
|                               | Restremaier.cn<br>服务器信息                                |
| 您的姓名():                       | 帐户类型(A):     POP3       接收邮件服务器(I):     mail.mailer.cn |
| 示例: Ellen Adams<br>电子邮件地址(E): | 发送邮件服务器(SMTP)(Q): mail.mailer.cn 送邮件服务器均填写             |
| 新建账户选择手动配                     | 登录信息<br>用户名(U): test1@mailer.cn ① 现有 Outlook 数据文件(X)   |
|                               | 密码(P): ****** 浏览(S)                                    |
| 建加碱 建入您的 Internet 服务提供        | ▲ XXX@mailer.cn<br>密码为邮箱登陆密码 记录 设置完成,点击其 它设置           |
| ● 手动设置或其他服务器类型(M)             | < 上一步(B)下一步(N) >                                       |
|                               |                                                        |

#### Outlook 2007/2010/2013 配置 Outlook 2007/2010/2013配置方法 选择高级 点击发送服 X X Internet 电子邮件设置 Internet 电子邮件设置 务器 发送服务器 同級 常规 发送服务器 高级 常规 ▼我的发送服务器(SMTP)要求验证(O) 服务器端口号 使用与接收邮件服务器相同的设置(U) 使用默认设置(D) 接收服务器(POP3)(I): 110 登录使用(L) ■ 此服务器要求加密连接(SSL)(E) 用户名(N): 发送服务器(SMTP)(O): 25 无 使用以下加密连接类型(C): 必须勾选此选项 超时时间改到3分 服务器超时(T) 短 4 MAL -1-钟以上 ◎ 发送邮件前请先登录接收邮件服务器(!) 传递 此处需要勾选, ☑ 在服务器上保留邮件的副本(L) 且只勾选此处 不要2 天后删除服务器上的邮件副本(R) 14 \* 则服务 删除"已删除邮件"时,同时删除服务器上的副本(M) 天后2 件 确定 取消 确定 取消

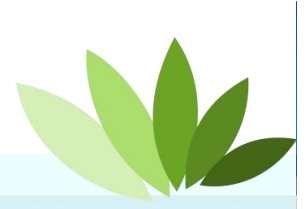

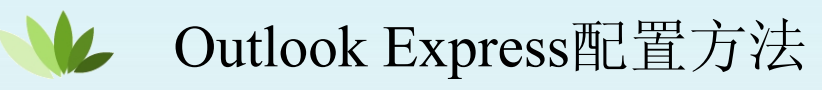

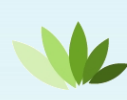

Outlook2007/2010/2013版本配置方法

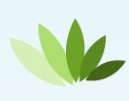

Foxmail6.5版本配置方法

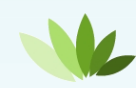

Foxmail7.0版本配置方法

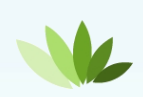

Foxmail7.1版本配置方法

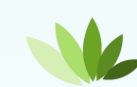

#### Foxmail6.5配置

#### Foxmail6.5配置

|            | 建立新的用户帐户                                                    | 账户名要写全,              |
|------------|-------------------------------------------------------------|----------------------|
|            | 红色项是您需要填写的。其它选填,如"密码"可在收发邮                                  | <b>XXX@mailer.cn</b> |
|            | [必填] 电子邮件地址 (A): test1@mailer.cn                            | _ 密码为邮箱登陆密码          |
|            | 密码( <u>₩</u> ): <b>******</b>                               |                      |
|            | "帐户名称"是在Poxmail中显示的名称,以区分不同的邮件<br>的名称"可填您的姓名或呢称,将包含在发出的邮件中。 |                      |
| -uxinali o | [必填] 帐户显示名称 (U): test1@mailer.cn                            | 全陆foxmall, 左上用 远     |
|            | 邮件中采用的名称 (S): test1                                         | 一 示的邮件名称,填写完<br>     |
|            | "邮箱路径"按默认即可。这也可以自行指定邮件的保存路                                  | XXX@mailer.cn        |
|            | 选择 (2)                                                      | 默认 @)                |
| 邮箱         | 「昵称,可以是<br>「下─步®>」<br>取消(                                   | (2) 帮助(H)            |

#### Foxmail6.5配置

### Foxmail6.5配置

|             | 指定邮件服务器                                                                                  |
|-------------|------------------------------------------------------------------------------------------|
|             | FOF3 (PostOffice Protocol 3)服务器是用来接收<br>在其上。如public.guangzhou.gd.cn。<br>填写mail.mailer.cn |
|             | 接收服务器类型 (T): POP3 ▼                                                                      |
| 户名要写全       | 接收邮件服务器 (I): mail.mailer.cn                                                              |
| x@mailer.cn | 邮件帐户 (A): test1@mailer.cn                                                                |
|             | SMTP(Simple Mail Transfer Protocol)服务器用来中转发送您发出的邮件。<br>SMTP服务器与POP3服务器可以不同。              |
|             | 发送邮件服务器 (D): mail.mailer.cn                                                              |
|             |                                                                                          |
|             | 填写mail_mailer.cn                                                                         |
|             | 〈上一步④)下一步②                                                                               |

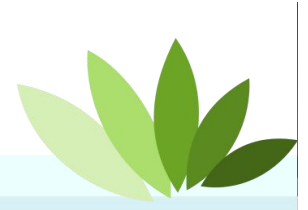

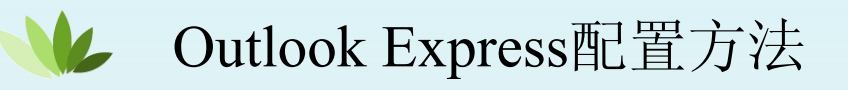

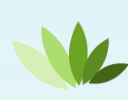

Outlook2007/2010/2013版本配置方法

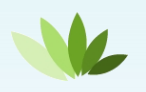

Foxmail6.5版本配置方法

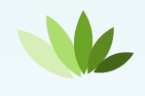

Foxmail7.0版本配置方法

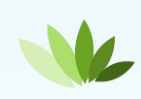

Foxmail7.1版本配置方法

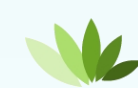

### Foxmail7.0配置

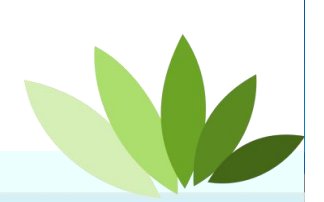

# Foxmail7.0配置

| 新建帐号向导       |                                        | ×      |
|--------------|----------------------------------------|--------|
| 帐号           |                                        |        |
| 已自动识别出您的邮箱类型 | 』,如非必要,无需更改设置。                         |        |
| 邮箱类型 (11):   | POP3 (推荐) 选                            | 译POP3  |
| 密码 (2):      | ****** ~ ~ ~ ~ ~ ~ ~ ~ ~ ~ ~ ~ ~ ~ ~ ~ | 邮箱登陆密码 |
| 帐号描述 (à);    | ▼ 1C1主密码 (K)<br>test1                  |        |
|              |                                        |        |
| 邮箱昵称,可以是     | £                                      | 1      |
| 中文或英文        | <上一步 (B) 下一步 (X)                       |        |

# Foxmail7.0配置

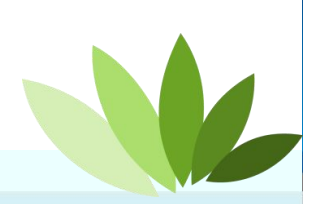

| Foxmail7.0配置          |                                                         |
|-----------------------|---------------------------------------------------------|
| 账户名要写全                | 填写<br>mail.mailer.cn                                    |
| xxx@mailer.cn         | مخ (م): testl@mailer.cn                                 |
| 接收用                   | 勝务器类型: POP3<br>『件服务器 ®): mail.mailer.cn 端ロ110,不勾选SSL    |
| 湯口(                   | E): 110 □使用SSL来连接版方番(0)                                 |
| 发送曲                   | 時件服务器 (S): [mail, mailer. cn                            |
| 端口(                   | ©): 25 □ 使用SSL来连接服务器 (2) 填与 mail.mailer.cn              |
| 端口填写25,               | □ 如果服务器支持,就使用STARTILS加密 (和) (1)<br>只需要 □ 发送服务器需要身份验证(A) |
| <b>勾选发送服务</b><br>身份验证 |                                                         |

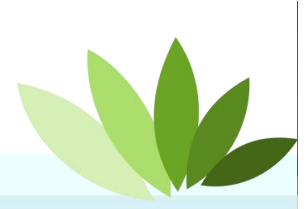

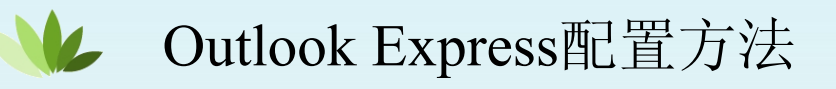

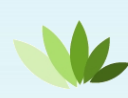

Outlook2007/2010/2013版本配置方法

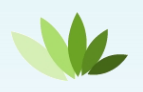

Foxmail6.5版本配置方法

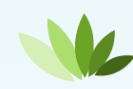

Foxmail7.0版本配置方法

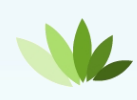

Foxmail7.1版本配置方法

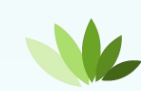

### Foxmail7.1配置

## Foxmail7.1配置

| 密码为邮箱登陆密码<br>密码: test1@mailer.cn<br>密码: ******<br>POP 服务器: mail.mailer.cn SSL 端口: 110<br>POP和Smtp服务器器<br>两个地址均填写<br>mail.mailer.cn<br>代理设置 | ж<br>b                               | 选择<br>POP3 ⑦                                                      | 新建帐号<br>接收服务器类型:      | 邮件账号需要写全<br>xxx@mailer.cn               |
|----------------------------------------------------------------------------------------------------|--------------------------------------|-------------------------------------------------------------------|-----------------------|-----------------------------------------|
| Pop和smtp服务器<br>两个地址均填写<br>mail.mailer.cn                                                                                                   | POP对应端110,<br>SMTP对应端口25,<br>均不勾选SSL | test1@mailer.cn<br>******<br>mail.mailer.cn     SSL 端口: 110       | 空码<br>密码:<br>POP 服务器: | 密码为邮箱登陆密码                               |
|                                                                                                    |                                      | mail.mailer.cn SSL 端口: 25<br>] 如果服务器支持,就使用STARTTLS加密传输(T)<br>代理设置 | 务器<br>写<br>1          | Pop和smtp服务<br>两个地址均填写<br>mail.mailer.cn |
| 返回 创建 取消                                                                                                    |                                      | 返回创建国                                                             |                       |                                         |

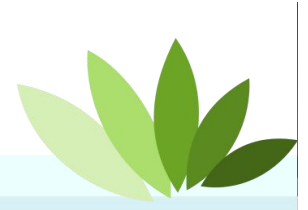

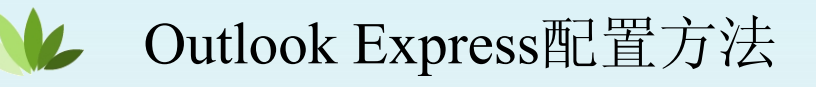

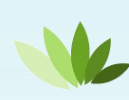

Outlook2007/2010/2013版本配置方法

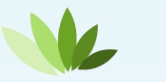

Foxmail6.5版本配置方法

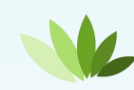

Foxmail7.0版本配置方法

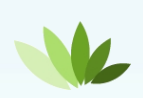

Foxmail7.1版本配置方法

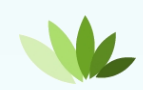

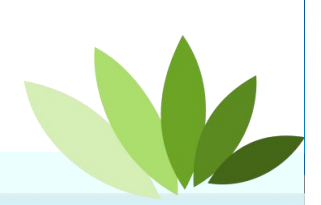

#### 常见问题注意事项

1.普通附件大小限制为20M,如需发送附件超过20M,请使用大附件; 2.外地/国外发不了邮件,有可能是端口封锁/DNS解析出错; 客户端不能收发邮件请使用浏览器登陆,如果浏览器也不显示,请使用IP地 址登陆;

3.发邮件新添加提示,点击发送按钮,提示发送中,请耐心等待;

| 发送中 | P 保存草稿 保存模板        |
|-----|--------------------|
| 收件人 | chyb,              |
|     | 地送 - 宓送 - 大附件 - 镇信 |

4.附件上传新添加提示,提示"上传中",请耐心等待;

| ◎上传附件(点击隐藏)       |          |
|-------------------|----------|
| 附件最多 10 个,请从这里上传。 | 正在上传…    |
| 选择文件 寻找互联网公司的     | 高霖韩超.pdf |
| 已上传附件 (总大小: 0 KB) |          |

5.发往国外邮件对方收不到,先检查地址输入是否有问题,有没有多余的空格和中文状态下的逗号,一般会有类似Error sending message [1378695459557.2816473968.25929.mail] 文件名的退信,把这封邮件发 给管理员,让管理员解决。

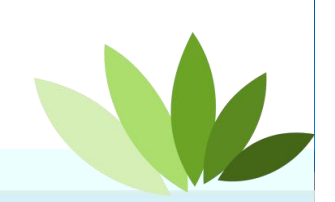

# 大附件的使用说明-在文件中转站中新建文件夹

| 👐 jdmail                        | 您好: test@mail.cn                                                                                                    | · · · · · · · · · · · · · · · · · · ·                                                                                                    |
|---------------------------------|----------------------------------------------------------------------------------------------------|----------------------------------------------------------------------------------------------------|
| 坐收信 📝 写信                        | 🔀 文件中转站                                                                                                    | and the second second s |
| 邮箱管理                            |                                                                                                    |                                                                                                    |
| 检索                              | ● 管理个人文件夹内的<br>文件。        使用状况 (文件夹: 1)                                                                              |                                                                                                    |
| 过滤                              | ● 单击文件夹名显示文 个人用文件夹许可容量 1,000,000 KB<br>件夹内的子文件夹和文 预在的使用量 0 KB                                                        |                                                                                                    |
| - 邮件箱                           | 件。<br>● 您可以将邮箱内邮件<br>(1) (1) (1) (1) (1) (1) (1) (1) (1) (1)                                                         |                                                                                                    |
| 收件箱                             | 的解件保存到不人文件 🔤 文件夹目录树                                                                                                  |                                                                                                    |
| 已发送<br>草稿箱<br>模板箱<br>回收站<br>垃圾箱 | [更新]<br>文件夫名<br>☞ [根目录]<br>• 1个文件夹内可以管理的文件最大 100 个(包含下面的直接子文件夹)。                                                     | 文件大小         新建           OK         处理                                                                                                    |
| 设置                              | <ul> <li>1个文件夹下面最大可以创建 10 个子文件夹。</li> <li>删除文件夹也同时会删除文件夹内的全部子文件夹。删除后不能恢复。</li> <li>删除文件夹内的全部子文件夹。删除后不能恢复。</li> </ul> | 新建一个目录                                                                                                    |
| 个人地址本                           | <ul> <li>又件夹載大可以有5 层。又件夹的拷贝·移动,不能超出层数限制。</li> </ul>                                                                  | 柳天 1日永                                                                                                    |
| 公共地址本                           |                                                                                                    |                                                                                                    |
| 记事本                             |                                                                                                    |                                                                                                    |
| 邮件夹管理                           |                                                                                                    |                                                                                                    |
| 邮件列表管理                          |                                                                                                    |                                                                                                    |
| 文件中转站                           |                                                                                                    |                                                                                                    |
| 企业网盘                            |                                                                                                    |                                                                                                    |
| 联系管理员                           | <b>尽</b> 西义行中转站                                                                                                    |                                                                                                    |
| 意见反馈                            |                                                                                                    |                                                                                                    |

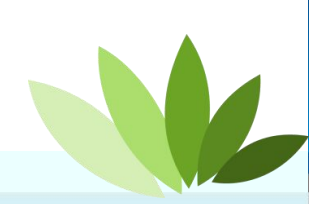

# 大附件使用说明-上传大附件到文件中转站

| 文件夹树 | <b>文件的上传</b> [test]<br>指定文件上传到 [test] 文件夹内。 |                                                      |                                      | 选择文件进行上传,每次最多选择5个,每个文件最大100M                                 | 返回上页▶ |
|------|---------------------------------------------|------------------------------------------------------|--------------------------------------|--------------------------------------------------------------|-------|
| test | 保存名1:                                       | 文件:<br>文件:<br>文件:<br>文件:<br>文件:<br>文件:<br>文件:<br>文件: | 选择文件<br>选择文件<br>选择文件<br>选择文件<br>选择文件 | 详细说明.pptx<br>寻找互联网公司的高森韩超.pdf<br>客户端设置.doc<br>未选择文件<br>未选择文件 |       |

#### 大附件使用说明-发送大附件的邮件

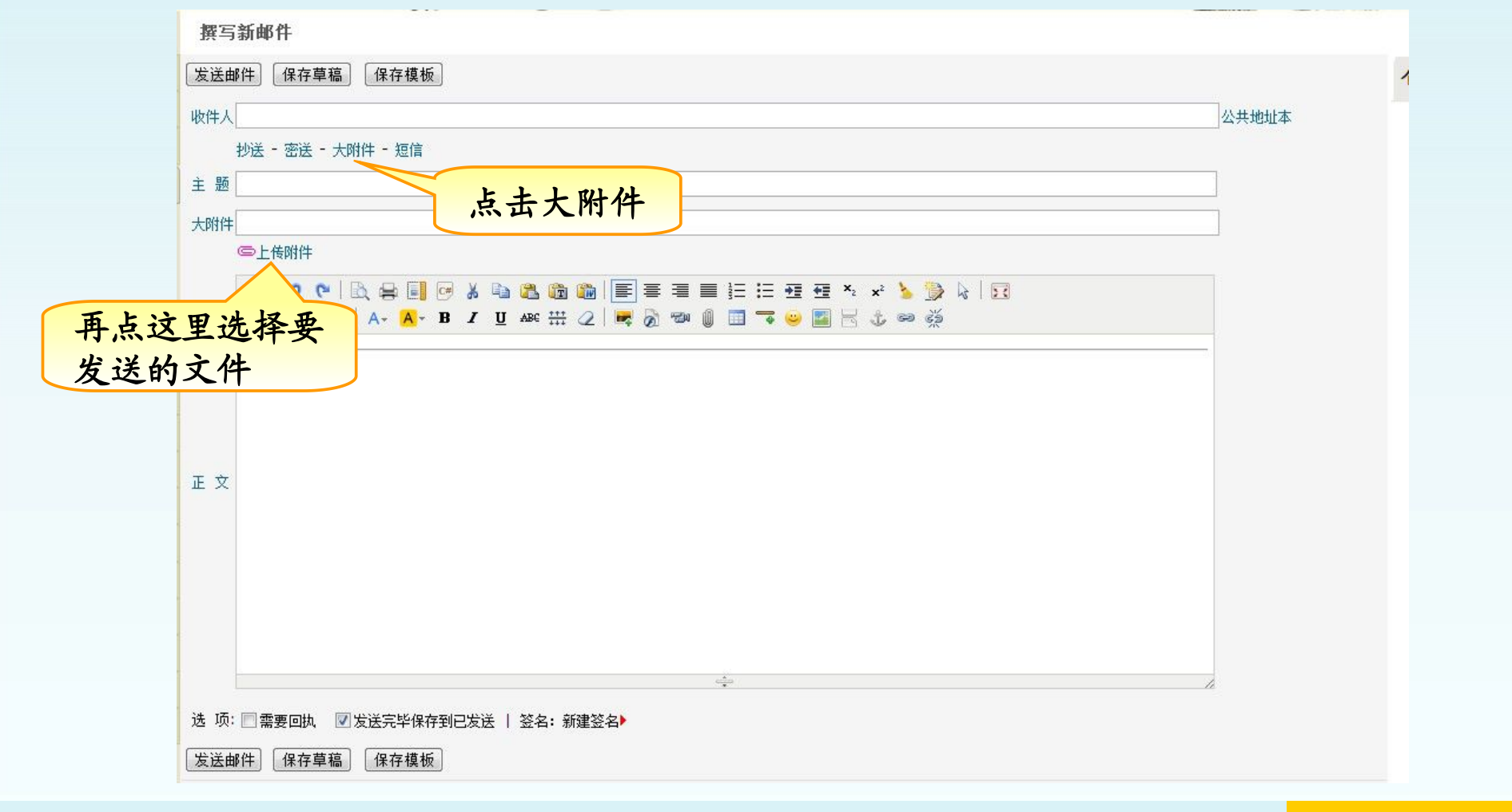

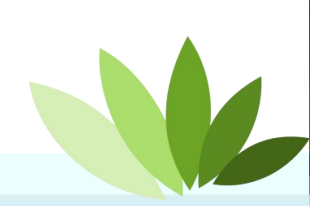

### 大附件使用说明-大附件邮件的下载

| <u>жп</u> ні                              |                                       |               |                        | Waterstate |              |  |
|-------------------------------------------|---------------------------------------|---------------|------------------------|------------|--------------|--|
| 收邮件的浏览/回复/转发(1/4)                         |                                       |               |                        | 收件         | <b></b> 自内检索 |  |
| 主题: test@mail.cn                          |                                       |               |                        |            |              |  |
| 发件人: test@mail.cn                         |                                       |               |                        |            |              |  |
| 收件人: test@mail.cn<br>日期: 2013/09/16 23:29 | 1                                     |               |                        |            |              |  |
| 近回 回复 转发 删除                               | (初底删除) 这是垃圾邮件                         |               | 件转发                    |            |              |  |
|                                           |                                       |               |                        |            |              |  |
| test@mail.cn                              |                                       |               |                        | <br>       |              |  |
|                                           |                                       |               |                        |            |              |  |
|                                           |                                       |               |                        |            |              |  |
|                                           |                                       |               |                        |            |              |  |
|                                           |                                       |               |                        |            |              |  |
|                                           |                                       |               |                        |            |              |  |
|                                           | →→→→→→→→→→→→→→→→→→→→→→→→→→→→→→→→→→→→→ | ÷1            |                        |            |              |  |
| 以下是通过文件中转站》                               | 过来的大附件,请点击下载                          | <u></u><br>〔1 |                        |            |              |  |
| 以下是通过文件中转站》<br>客户 <b>端设置.</b> doc         | 这来的大附件,请点击下载                          | ξ!            |                        |            |              |  |
| 以下是通过文件中转站》<br><mark>客户端设置. doc</mark>    | 过来的大附件,请点击下载                          | <u>↓</u>      |                        |            |              |  |
| 以下是通过文件中转站》<br>客户 <b>端设置. doc</b>         | 5来的大附件,请点击下载                          | <u>炭</u> !    |                        |            |              |  |
| 以下是通过文件中转站》<br>客户端设置. doc                 | 这来的大附件,请点击下载                          | 件占去招链         | <br>辛下载 附件             |            |              |  |
| 以下是通过文件中转站》<br>客户端设置. doc                 | <sup>这来的大附件,请点击下载</sup>               | 件点击超链         | <br>妾下载附件              |            |              |  |
| 以下是通过文件中转站发<br>客户 <b>端设置. doc</b>         | <sup>这来的大附件,请点击下载</sup>               | 件点击超链         | <br>妾下载附件              |            |              |  |
| 以下是通过文件中转站》<br>客户 <b>端设置. doc</b>         | <sup>这来的大附件,请点击下载</sup>               | 件点击超链         | <br>妾下载附件              |            |              |  |
| 以下是通过文件中转站》<br>客户端设置. doc                 | <sup>这来的大附件,请点击下载</sup>               | 件点击超链         | <br>妾下载附件              |            |              |  |
| 以下是通过文件中转站》<br>客户 <b>端设置. doc</b>         | <sup>这来的大附件,请点击下载</sup>               | 件点击超链         | <br>妾下载附件              |            |              |  |
| 以下是通过文件中转站》<br>客户端设置.doc                  | <sup>这来的大附件,请点击下载</sup>               | 件点击超链         | <br>妾下载附件              |            |              |  |
| 以下是通过文件中转站》<br>客户端设置.doc                  | <sup>读来的大附件,请点击下载</sup>               | 件点击超链         | <br><mark>妾下载附件</mark> |            |              |  |

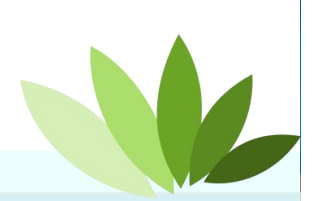

#### 收到附件名为winmail.dat附件处理办法

如果收到附件名为winmail.dat的附件,附件将无法打开, 将winmail.bat附件下载,然后使用其他工具打开即可

winmail.dat 是 Microsoft Office Outlook 发出的RTF 格式

(专用格式,又被称为 MS-TNEF 格式)文件,只能由 Office Outlook 打开。

请参考另一篇文档《Outlook发出dat邮件处理办法.doc》

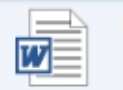

Outlook发出dat邮件处理办法.doc Microsoft Word 97 - 2003 文档

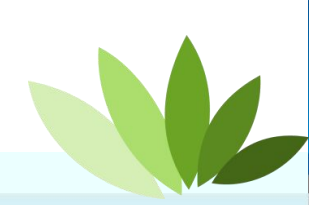

# 金笛与伙伴同行 让伙伴赢